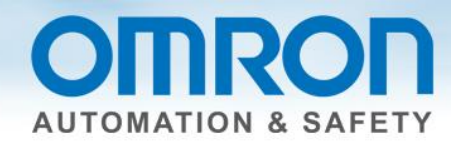

# Simulation for NX Safety Quick Start Guide

This guide describes how to program and run a simulation for an NX safety program.

#### Overview

Items needed: Sysmac Studios, version 1.08 or higher.

#### Description

For the purposes of this document, a single channel emergency stop pushbutton and single contact contact switch will be used.

#### Additional Information

www.omron247.com.

<u>Z931 manual</u> – NX-series Safety Control Unit Function block details

#### **Quick Steps**

- 1.) Change S EDM1 and S EDM2 input variable names in the SF EDM function block program.
- 2.) Make sure S StartReset is set to TRUE in the SF EDM function block program.
- 3.) Insert NOT Boolean operator in a new network line
- 4.) Inputs from EDM FB become output of NOT
- 5.) Output from DEM BF becomes input of NOT
- 6.) Run simulation (F5)
- 7.) Force Values (Ctrl + R)
- 8.) Stop simulation (Shift + F5)
- 9.) Comment out the line with the NOT Boolean operation.
- 10.) Change the inputs in the EDM FB back to the global assigned variable name.

Document: Simulation for NX Safety - Version 1.0 Dec. 20, 2013

Page 1 of 8

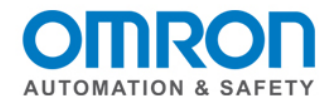

# SF\_EmergencyStop and EDM Function Block Sample Program

Sysmac Studio steps: Multiview Explorer -> select new\_safetyCPU -> Programming -> POU -> Programs -> Program0

Toolbox -> Safety Function Blocks -> left click on a function block and drag onto the white part of the screen until you see a box that says "start here" and it turns green

Click on white space next to the inputs (always on left side of the FB) -> click on the box with the three dots -> make sure "global variables" is selected under "categories", then select the input from the list OR start to type and select input from pulldown list. Inputs highlighted in yellow and start with S\_ require a SAFE variable type.

Sample program using a single channel emergency stop button and 2 contact switches.

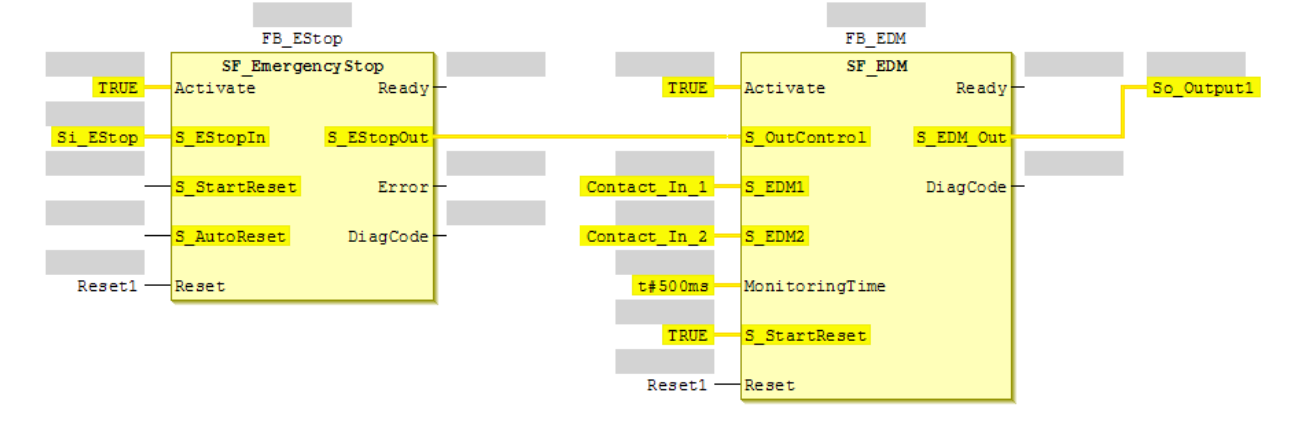

#### S\_EDM1 and 2

Change these input variable names to something else. They need to be defined as "Internals" within the program.

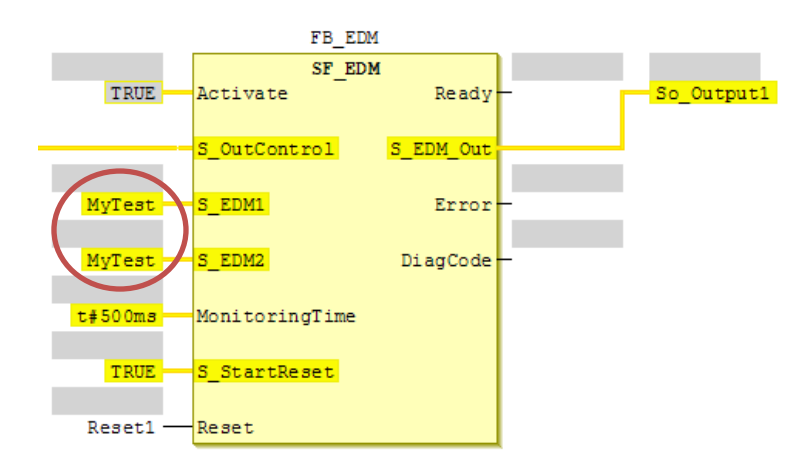

Document: Simulation for NX Safety - Version 1.0 Dec. 20, 2013

Page 2 of 8

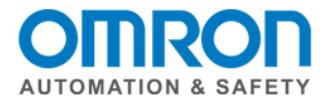

# S\_StartReset

Make sure this is set to true.

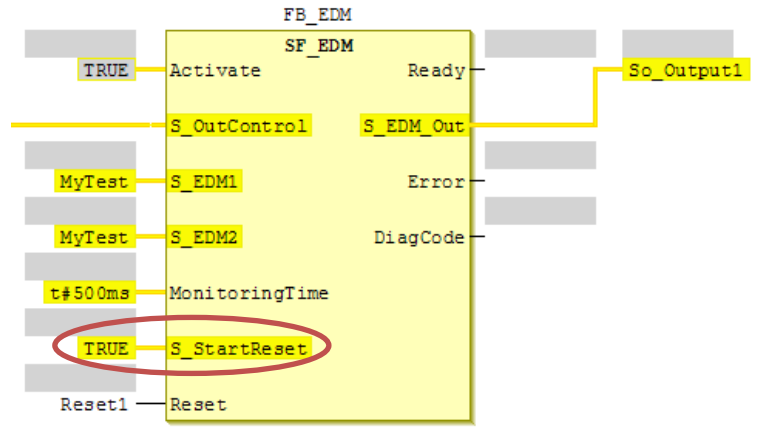

#### Insert a new network

In area left of the first green line, right click -> insert network below / above

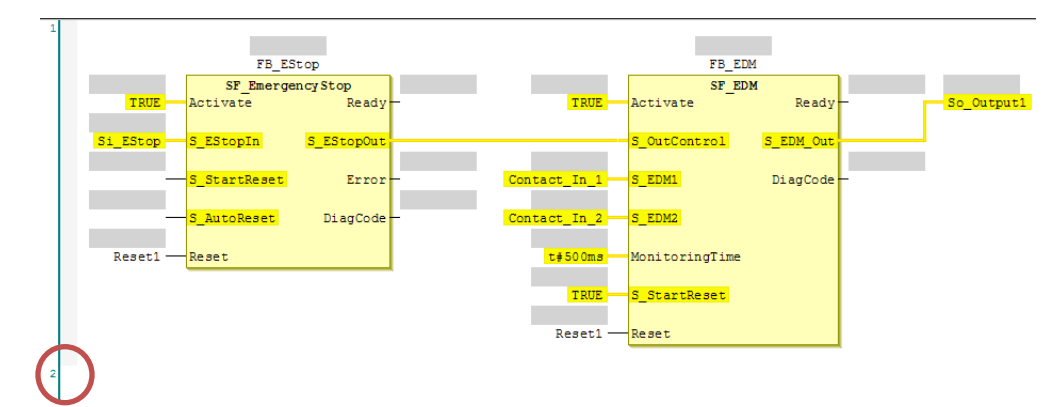

#### **Insert NOT Boolean Operator**

Toolbox -> Boolean operators -> left click on NOT and drag onto the white part of the screen until you see a box that says "start here" and it turns green

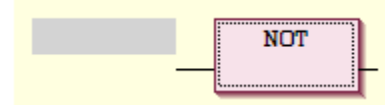

Document: Simulation for NX Safety - Version 1.0 Dec. 20, 2013

Page 3 of 8

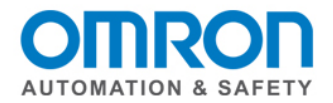

## Input for NOT Boolean Operator

The output of the EDM function block is the input variable of the NOT operator.

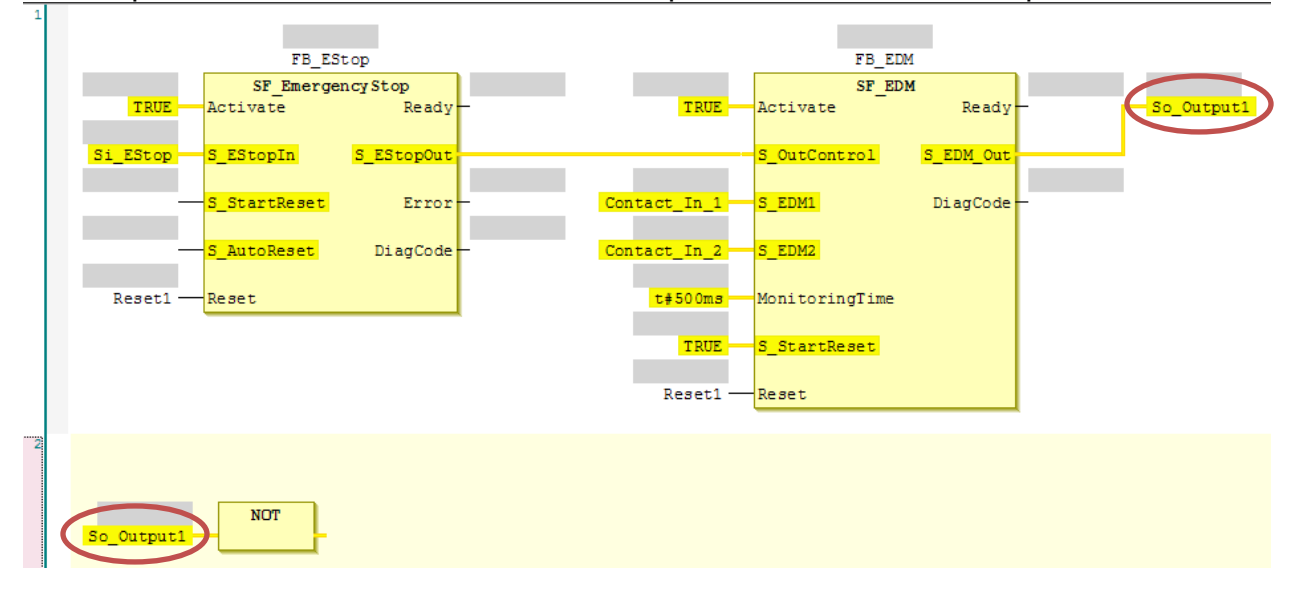

#### Input for NOT Boolean Operator

The inputs of the EDM function block are the output variables of the NOT operator.

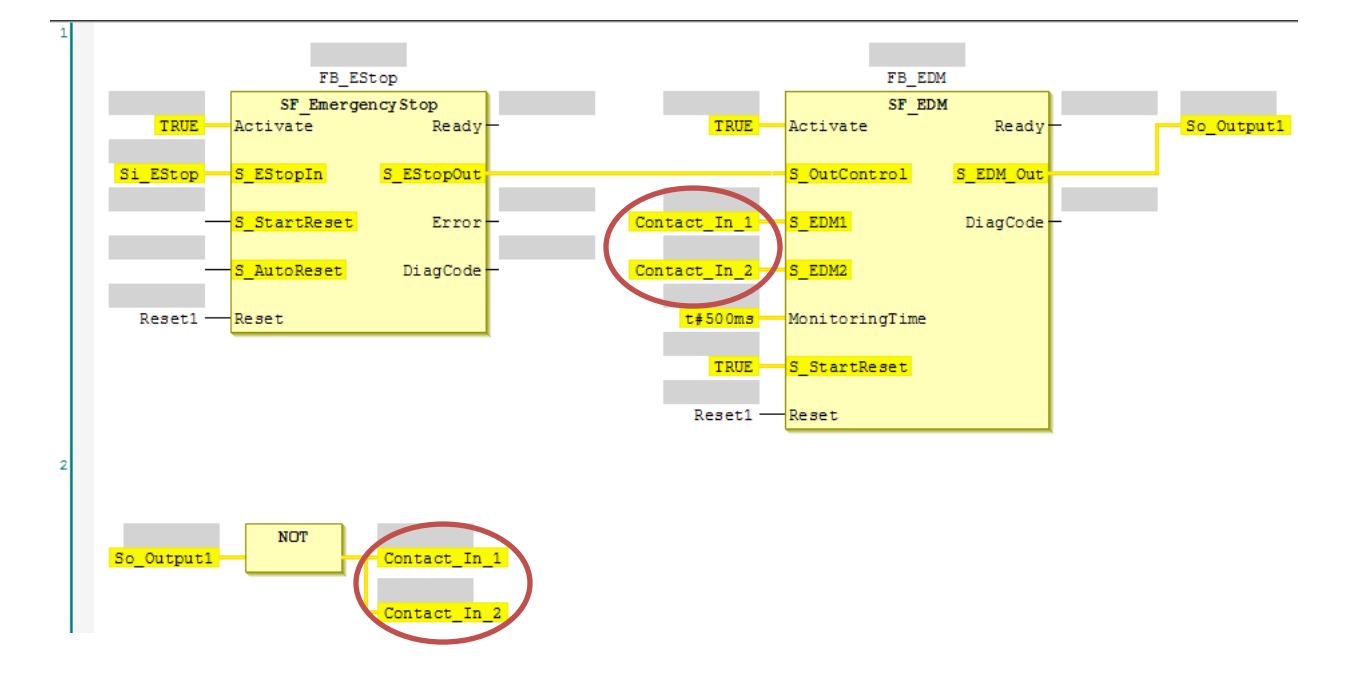

Document: Simulation for NX Safety - Version 1.0 Dec. 20, 2013

Page 4 of 8

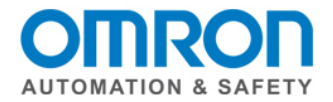

## Start the simulation

Toolbox -> Simulation -> run (F5)

The variables will now have false (black) or true (blue) boxes.

| FB_ESt op                     |                     | FB_EDM                   |                 |       |                  |
|-------------------------------|---------------------|--------------------------|-----------------|-------|------------------|
| SF_Emergency<br>TRUE Activate | yStop<br>Ready TRUE | TRUE Activate            | SF_EDM<br>Ready | TRUE  | So_Output1 FALSE |
| Si_EStop FAISE S_EStopIn S    | S_EStopOut          | S_OutCont                | rol S_EDM_Out   |       |                  |
|                               | Error - FALSE       | Contact_In_1 TRUE S_EDM1 | DiagCode        | 32784 |                  |
| - S_AutoReset                 | DiagCode - 32770    | Contact_In_2 TRUE S_EDM2 |                 |       |                  |
| Reset1 FAISE Reset            |                     | t#500ms Monitoria        | gTime           |       |                  |
|                               |                     | TRUE S_StartRe           | set             |       |                  |
|                               |                     | Resetl FAISE Reset       |                 |       |                  |
|                               |                     |                          |                 |       |                  |
|                               |                     |                          |                 |       |                  |
| So_Output1 FAISE              | Contact_In_1 TRUE   |                          |                 |       |                  |
|                               | Contact_In_2 TRUE   |                          |                 |       |                  |

A green bar will apprear above the programming tab.

| 📑 Programming |   |   |
|---------------|---|---|
| Program0      | × | + |

#### Change state of emergency stop variable

Click on the black "False" box for the input. A small green triable will appear in the lower left corner.

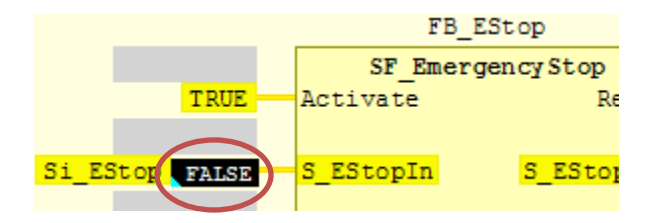

Document: Simulation for NX Safety - Version 1.0 Dec. 20, 2013

Page 5 of 8

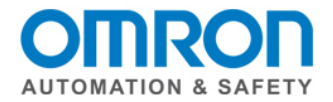

#### Force

Toolbox -> Controller -> Force Values (CTRL + R)

The box will change to blue with a red triangle in the upper left corner.

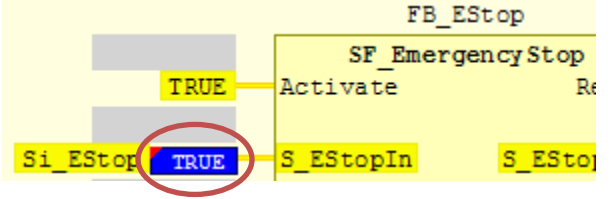

## **Reset variable**

But notice that the EDM output did not change. Remember, you need to press the reset button to start the system. Follow the same steps with the reset button. Note: You only do this with 1 reset button. The other ones will automatically change when one is changed.

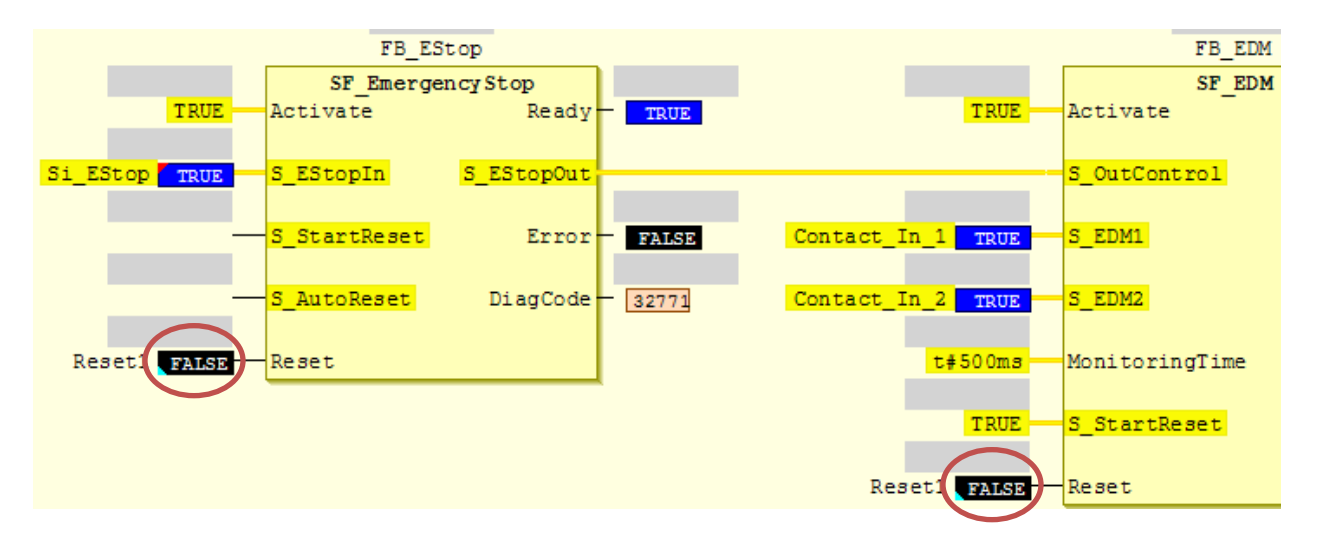

Document: Simulation for NX Safety - Version 1.0 Dec. 20, 2013

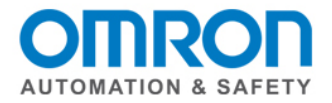

#### Force

Toolbox -> Controller -> Force Values (CTRL + R)

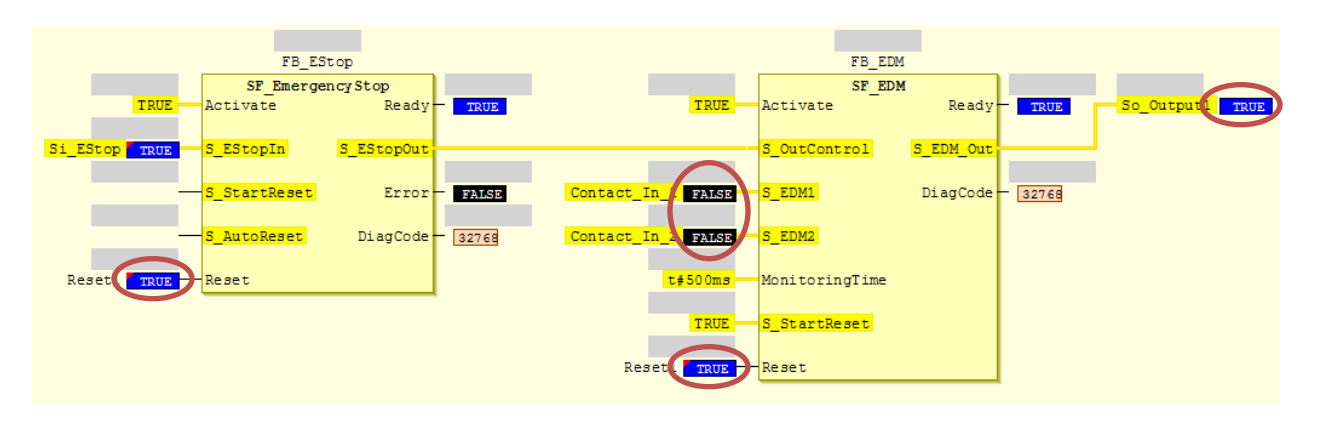

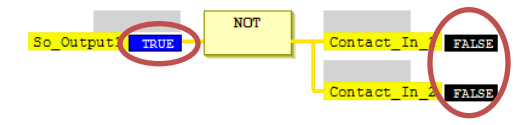

## Unforce

Toolbox -> Controller -> Unorce Values (CTRL + Shift + R)

It will change back only the recently changed variables.

#### Stop the simulation

Toolbox -> Simulation -> Stop (Shift + F5)

#### Disable EDM change before building and downloading program

Right click in the area to the left of the green line in the program, and select "Toggle network comment state".

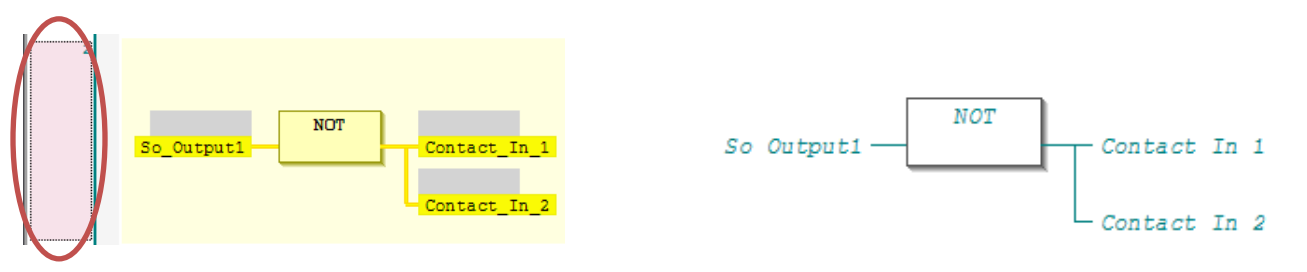

Document: Simulation for NX Safety - Version 1.0 Dec. 20, 2013

Page 7 of 8

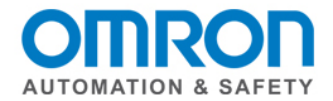

# Change S\_EDM1 and 2

Change these input variable names back to their global variable name.

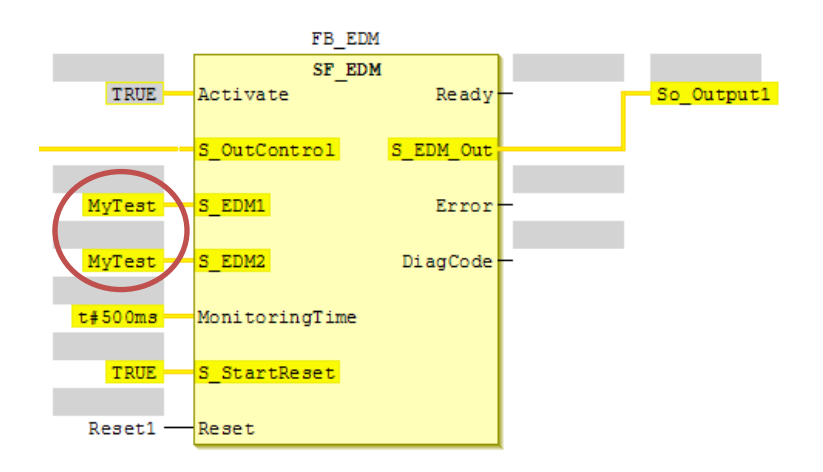

Document: Simulation for NX Safety - Version 1.0 Dec. 20, 2013

Page 8 of 8

OMRON AUTOMATION & SAFETY • © 2014 Omron Electronics LLC • www.omron247.com